## 재단 지원 신청\_온라인시스템 이용방법 (단체용)

| 단체  | 1<br>단체ID Log-in<br>(Korean.net)<br>- 전통문화용품<br>지원사업 선택 후<br>신청서 작성 및 수정                                                               |
|-----|----------------------------------------------------------------------------------------------------|
| 1   | 코리안넷( <u>www.korean.net</u> ) 가입 및 단체 ID 로그인<br>※ 한글학교 및 한글학교협의회의 경우 반드시 재단에서 기 제공한 ID/PW 사용<br>※ 기 가입단체는 사용중인 ID/PW 사용                |
| 2.1 | 코리안넷 메인 > 재외동포지원 > 재단사업 > 지원사업 > 전통문화용품 지원사업 선택 후 하단의 "신청하기" 버튼 클릭<br>※ 단체 분류(성격)에 따라 신청 가능한 사업이 구분됨(재단의 일반지원 사업은 단체성격 기준으로 해당부서에서 검토) |
| 2.2 | 신청서 작성시 중간에 임시저장 가능, 모든 필수항목 입력완료 후 저장<br>- 제출기한 내 신청완료 상태 전까지는 신청서 수정이 가능<br>(마이페이지 > 사업신청 관리 > 재단사업 > 신청한 사업명 선택 후 하단의 "수정"버튼 클릭)    |
| 3   | 저장된 신청서를 최종확인 후 "신청완료" 버튼 클릭, "출력"버튼이 생성되면 클릭하여 신청서를 출력<br>- 신청완료 후 단체메일주소로 접수 성공 여부 메일 발송                                             |
| 4   | 출력된 신청서에 서명 후 해당 공관으로 신청서 제출(직접 또는 스캔 후 이메일로 제출)                                                                                       |

## 📒 주의사항

- 온라인 신청 없이 공관(오프라인) 제출만 한 경우 접수 불가

- 단체 중복가입을 통한 중복 신청 적발 시 서류탈락 우선 대상으로 선정될 수 있음

## 🗧 문의처

## - 재외동포재단 홍보조사부

- Tel : +82-64-786-0292
- E-mail : pms01@okf.or.kr